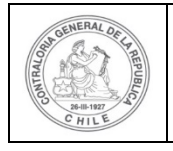

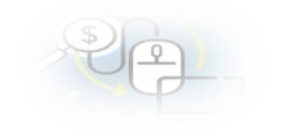

## PROCEDIMIENTO QUE EXPLICA AL OTORGANTE PASO A PASO AL OTORGANTE COMO ELIMINAR UN PROGRAMA Y PROYECTO EN EL SISREC

### **COMO ELIMINAR UN PROGRAMA**

**USUARIO:** Encargado Otorgante.

El usuario (Encargado) de la Entidad Otorgante debe ingresar al SISREC con su respectivo rut y clave única <sup>1</sup> para ello debe ingresar al sitio web <u>https://www.rendicioncuentas.cl/portal/sitiosisrec/</u> y presionar el botón "Ingresar aquí".

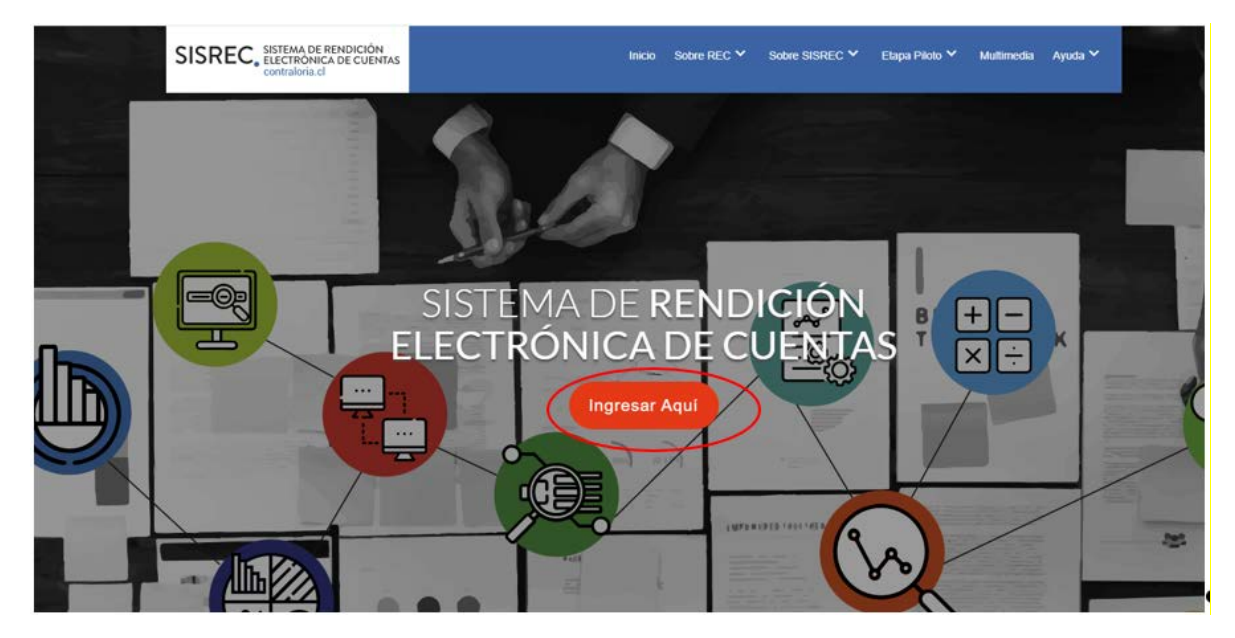

<sup>&</sup>lt;sup>1</sup> La clave única debe ser solicitada por cada funcionario público en el respectivo Servicio de Registro Civil y de Identificación.

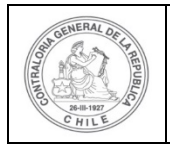

#### UNIDAD DE RENDICIÓN ELECTRÓNICA DE CUENTAS

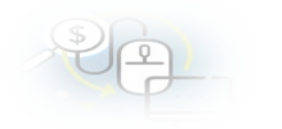

| IPO_GASTO | SUBCLASIFICACION                       | NUMERO_IRANSFERENCIA |
|-----------|----------------------------------------|----------------------|
|           | a la subclasificac<br>por tipo de gast | sponde<br>ión<br>to  |
|           | 1                                      |                      |

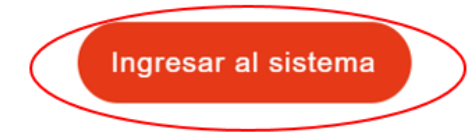

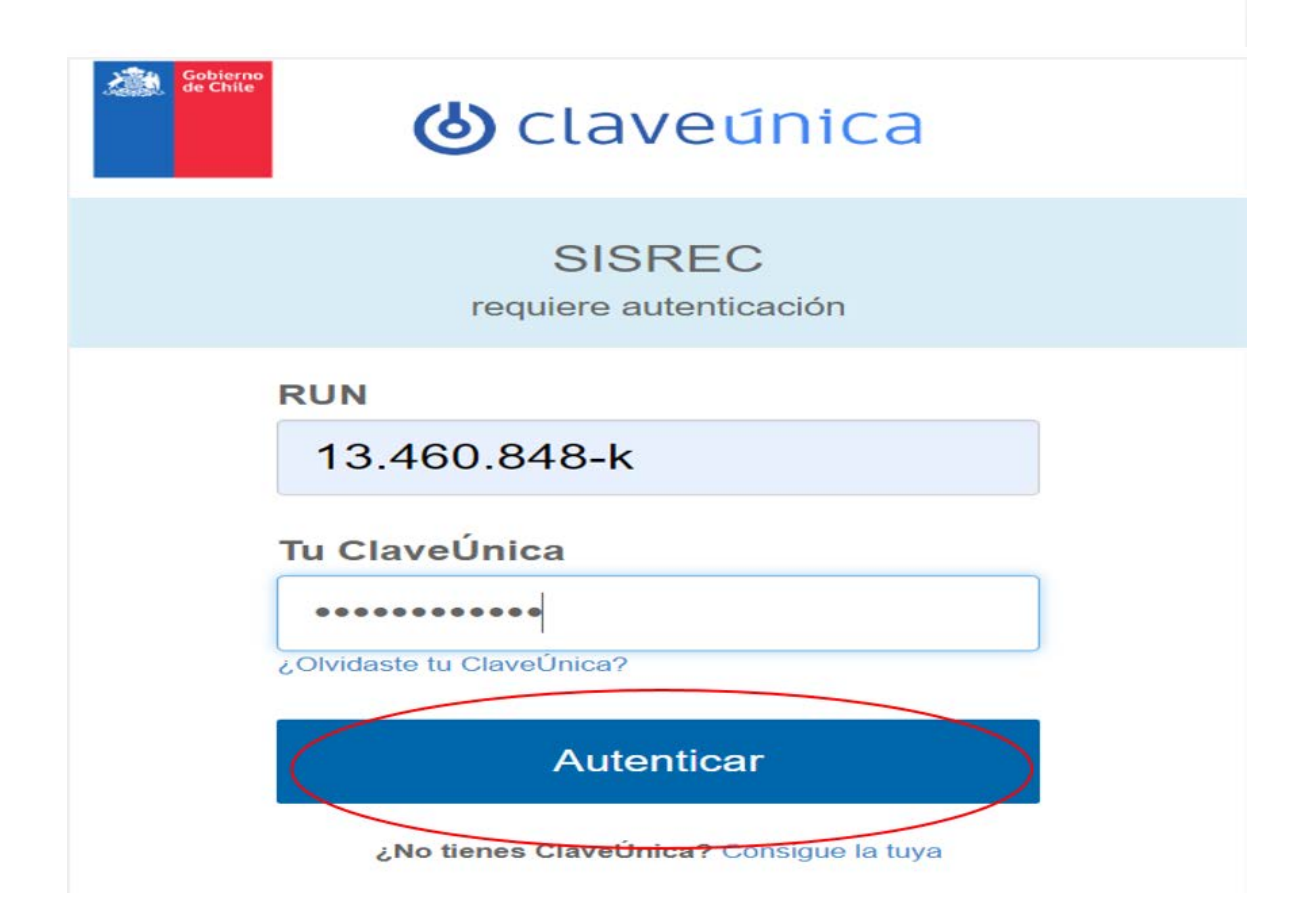

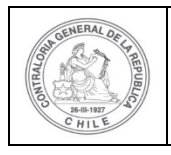

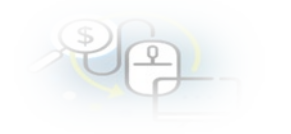

El usuario Encargado Otorgante en la pantalla "Mis programas" debe seleccionar el "año" y en el campo "buscar por" digitar el nombre del programa que quiere eliminar y presionar el botón "buscar".

|                                                 |                                                |                                  |                              |                                                                     |               |                                                    | Carmen San<br>Rol: Encarg    | ihueza Acosta (EN<br>ado otorgante - Go | ICARGADO_OTO<br>obierno Regiona | RGANTE)<br>I de Antofagasta |
|-------------------------------------------------|------------------------------------------------|----------------------------------|------------------------------|---------------------------------------------------------------------|---------------|----------------------------------------------------|------------------------------|-----------------------------------------|---------------------------------|-----------------------------|
| SISREC                                          | SISTEMA DE RI<br>ELECTRÓNICA<br>contraloria.cl | ENDICIÓN<br>A DE CUENTAS         |                              | 111 Programas •                                                     | 置 Proyectos + | ♣ Transferencias                                   | Rendicion                    | es ≠ dl Repo                            | ortes - OC                      | onsulte aqui                |
| icio I Programas<br>Buiscador de prog           | MIS PROGRAM                                    | AS                               |                              |                                                                     |               |                                                    |                              |                                         |                                 |                             |
|                                                 | 2020                                           |                                  | (+) Bu                       | sear por Buscar                                                     |               |                                                    |                              |                                         |                                 |                             |
| Ano                                             | 2020                                           |                                  | -                            |                                                                     |               |                                                    |                              |                                         |                                 |                             |
| Ano<br>Resultado program                        | mus                                            |                                  |                              | x Limplar Q Bu                                                      |               |                                                    |                              |                                         |                                 |                             |
| Ano<br>Resultado program<br>O Nuevo             | muls<br>© Carga Masiva                         | 👔 Exportar                       | )                            | x Limplar Q Bu                                                      | .car          |                                                    |                              |                                         |                                 |                             |
| Ano<br>Histoliado progra<br>O Nuevo<br>Acciones | nus<br>O Carga Masiva<br>progid                | Código<br>SISREC                 | Código<br>externo Q          | x Limpiar Q Bu<br>Nombre 0                                          | and a         | Imputación/cuenta<br>presupuestaría ©              | Cantidad<br>proyectos ©      | Monto<br>asignado ©                     | Monto<br>rendido ©              | Estado 🗘                    |
| Ano<br>Resultado prograu<br>O Nuevo<br>Acciones | Cargo Masivo<br>propid<br>605                  | Código<br>SISREC<br>0<br>38-2020 | Código<br>externo 0<br>12345 | X Limpiar Q Bu<br>Nombre ©<br>PROGRAMA DE AVILDA AFAMILIAS COVID 19 | Añe ¢<br>2020 | Imputación/cuenta<br>presupuestaría \$<br>2401-234 | Cantidad<br>proyectos ©<br>0 | Monto<br>asignado O                     | Monto<br>rendido C              | Estudo ©<br>Ejecución       |

Enseguida, el usuario Encargado Otorgante en la pantalla "Mis programas" debe seleccionar el ícono im en el programa que desea eliminar.

|                  |                                               |                         |                     |                                       |             |               |                                       | Carmen Sant<br>Rol: Encarga | nueza Acosta (EN<br>do otorgante - Go | CARGADO_OTO<br>oblemo Regiona | RGANTE)<br>I de Antofagasta 🔹 |
|------------------|-----------------------------------------------|-------------------------|---------------------|---------------------------------------|-------------|---------------|---------------------------------------|-----------------------------|---------------------------------------|-------------------------------|-------------------------------|
| SISREC           | SISTEMA DE R<br>ELECTRÓNIC/<br>contraloria.cl | ENDICIÓN<br>A DE CUENTA | 5                   | 證 Pro                                 | igramas 👻 🛛 | 🗄 Proyectos 👻 | ♣ Transferencias                      | Rendicion                   | es 👻 ull Repo                         | ertes + OC                    | onsulte aqui                  |
| vcio / Programa  | 6 / MIS PROGRAM                               | AS                      |                     |                                       |             |               |                                       |                             |                                       |                               |                               |
| Buscador de proj | gramá                                         |                         |                     |                                       |             |               |                                       |                             |                                       |                               |                               |
| Año              | 2020                                          |                         | · Bus               | ear por Buscar                        |             |               |                                       |                             |                                       |                               |                               |
| Resultado progra | entas<br>O. Carea Massiva                     | 1 Exportar              | 1                   | x Linplor                             | Q Buscar    |               |                                       | _                           | _                                     | _                             |                               |
| Acciones         | progld                                        | Código<br>SISREC<br>Q   | Código<br>externo O | Nombre 0                              |             | Año 0         | Imputación/cuenta<br>presupuestaria 0 | Cantidad<br>proyectos 0     | Monto<br>asignado O                   | Monto<br>rendido 0            | Estado O                      |
| 1400             | 605                                           | 38-2020                 | 12345               | PROGRAMA DE AYUDA A FAMILIAS COVID 19 |             | 2020          | 24-01-234                             | 0                           | 0                                     | 0                             | Ejecución                     |
| 1080             | 604                                           | 37-2020                 | 2020-8              | PROGRAMA 2020_2                       |             | 2020          | 17-57-872                             | 0                           | 0                                     | 0                             | Ejecución                     |

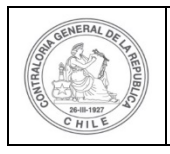

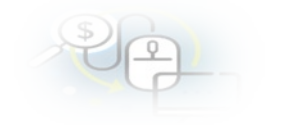

**NOTA:** es importante señalar que no se puede eliminar un programa que tenga proyectos asociados con transferencias en estado "aceptadas" por parte del ejecutor, en esos casos el ícono <sup>1</sup> se encontrará deshabilitado.

Al usuario Encargado Otorgante se le despliega una pantalla denominada "Eliminar programa", en cuyo cuadro denominado "Comentario" debe colocar el motivo por el que esta eliminando el programa y luego, debe presionar el botón "Eliminar".

| ninar progra   | ima                     |                         |                          |                   |           |        |
|----------------|-------------------------|-------------------------|--------------------------|-------------------|-----------|--------|
| oyectos asoc   | iados                   |                         |                          |                   |           |        |
| Acciones       | Código SISREC           | Monto total<br>asignado | Monto total rendido      | Saldo por rendir  | Ejecutor  | Estado |
| No existen d   | latos.                  |                         |                          |                   |           |        |
|                |                         | 14 <4                   | 0 resultados - pag 1/1   | ⇒> ⇒ı 10 <b>√</b> |           |        |
| omentario      |                         |                         |                          |                   |           |        |
| Comentario *   | :                       |                         |                          |                   |           |        |
| Se elimina po  | r que por error se creo |                         |                          |                   |           |        |
| ocumentación   | 1 Complementaria        |                         |                          |                   |           |        |
| • Nuevo        |                         |                         |                          |                   |           |        |
| Acciones       |                         | Nombre                  |                          |                   | Documento |        |
| No existen dat | OS.                     |                         |                          |                   |           |        |
|                |                         | 14 <4                   | 0 resultados - pag 1/1   | ⇒ ⇒i 10 ▼         | •         |        |
|                |                         | ¿Está                   | seguro que desea elimina | ar programa?      |           |        |
|                |                         |                         | × Cancelar               | Eliminar          |           |        |

El SISREC le arroja al usuario la notificación que el programa fue eliminado.

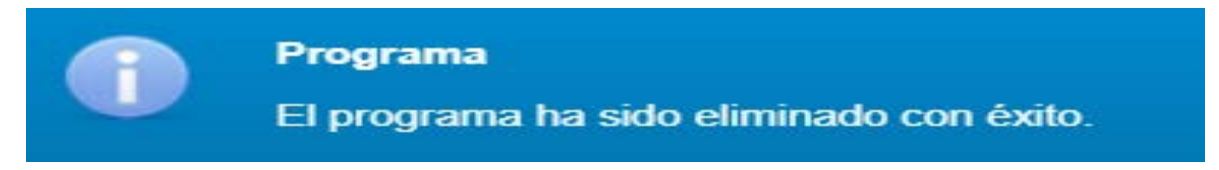

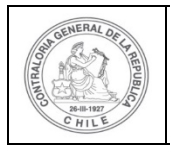

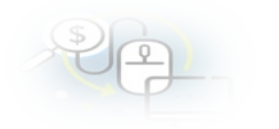

# COMO ELIMINAR UN PROYECTO

**USUARIO:** Encargado Otorgante.

El Encargado Otorgante para poder eliminar un proyecto debe ingresar al SISREC tal como se señaló anteriormente con su respectivo rut y clave única<sup>2</sup> y debe dirigirse a la opción "Mis proyectos" del menú "Proyectos".

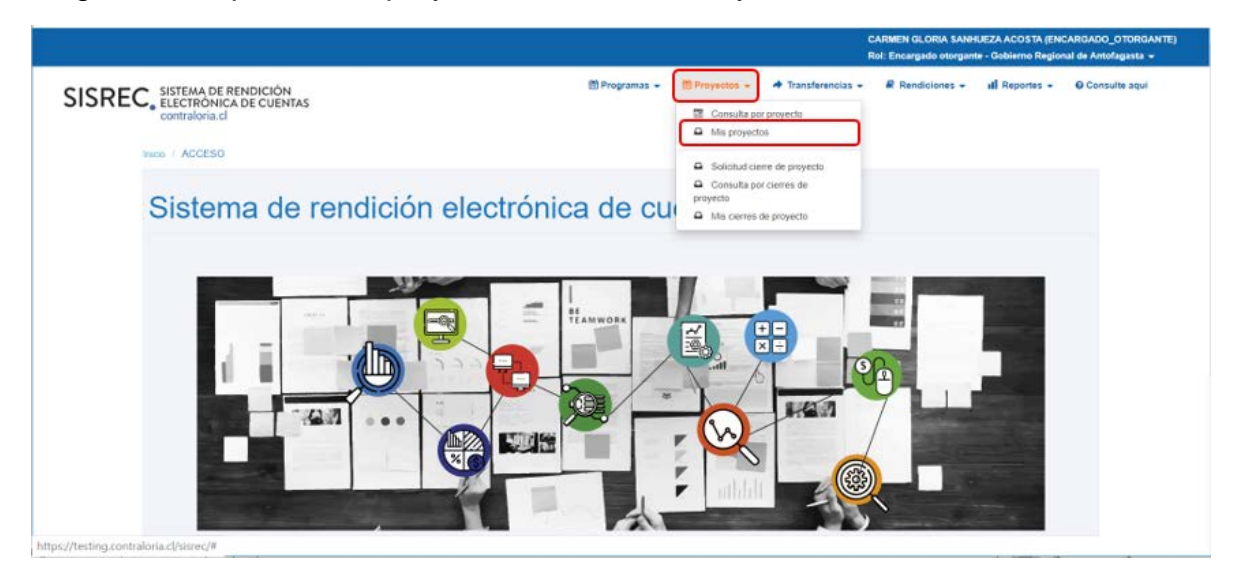

En la pantalla "Mis proyectos", el usuario Encargado Otorgante debe seleccionar el "año" y en el campo "buscar por" debe digitar el nombre del proyecto que quiere eliminar y presionar el botón "buscar".

<sup>&</sup>lt;sup>2</sup> La clave única debe ser solicitada por cada funcionario público en el respectivo Servicio de Registro Civil y de Identificación.

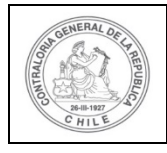

#### UNIDAD DE RENDICIÓN ELECTRÓNICA DE CUENTAS

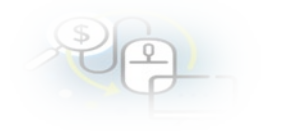

|                     |           |                  |                                     |                |                                                          |                                                                     |                           |                           |                      | CAR<br>Rol:              | MEN GLORIA SAN<br>Encargado otorgai | HUEZA ACOSTA (<br>nte - Gobierno Re | ENCARGADO_C<br>gional de Antofa | otorgan<br>Igasta 👻 |
|---------------------|-----------|------------------|-------------------------------------|----------------|----------------------------------------------------------|---------------------------------------------------------------------|---------------------------|---------------------------|----------------------|--------------------------|-------------------------------------|-------------------------------------|---------------------------------|---------------------|
| SISRE               | C.        | ISTEM/<br>LECTRO | DE RENDICI<br>ONICA DE CU<br>ria.cl | IÓN<br>JENTAS  |                                                          |                                                                     | 置 Programas               | • El Proyecto             | os 🔹 📌 Transf        | erencias + i             | Rendiciones +                       | all Reportes                        | O Consul                        | te aqui             |
| to / Proyec         | tos / M   | SPRO             | ECTOS                               |                |                                                          |                                                                     |                           |                           |                      |                          |                                     |                                     |                                 |                     |
| rscator de p<br>Año | (201      | 9                |                                     | (r) Be         | scar por                                                 | ayuda                                                               |                           |                           |                      |                          |                                     |                                     |                                 |                     |
|                     |           |                  |                                     |                |                                                          |                                                                     | x Limpiar Q Bus           |                           |                      |                          |                                     |                                     |                                 |                     |
| vyectos enc         | :ontrados | 6                | _                                   |                | _                                                        | _                                                                   |                           | _                         | _                    | _                        | _                                   | _                                   | _                               |                     |
| O Nuevo             | • •       | arga Ma          | siva 🔝 🗈 Ex                         | portar         |                                                          |                                                                     |                           |                           |                      |                          |                                     |                                     |                                 |                     |
| Acciones            | progle    | proyle           | Código<br>SISREC O                  | Código externo | Nombre<br>programa O                                     | Nombre<br>proyecto 0                                                | Entidad ejecutora 0       | Monto total<br>asignado O | Monto<br>transferido | Monto total<br>rendido O | Monto<br>aprobado                   | Monto<br>observado                  | Saido por rendir O              | Estade              |
| P/8                 | 590       | 735              | 290-2019                            | 23458          | Actividades<br>Deportivas para<br>Adultos<br>Mayores_CSA | Proyecto de<br>Ayuda Social a<br>Adutos Mayores<br>en riesgo Social | Municipalidad de<br>Osomo | 40.000.000                | 0                    | 0                        | 0                                   | 0                                   | 0                               | Ejecuc              |
|                     |           |                  |                                     |                |                                                          |                                                                     |                           |                           |                      |                          |                                     |                                     |                                 |                     |

Enseguida, el usuario Encargado Otorgante en la pantalla "Mis proyectos" debe seleccionar el ícono in en el proyecto que desea eliminar.

|             |          |          |                                    |                 |                                                          |                                                                      |                            |                           |                           | CAR<br>Rol:              | MEN GLORIA SAN<br>Encargado otorgar | HUEZA ACOSTA (<br>nte - Gobierno Re | ENCARGADO_C<br>gional de Antofa | otorgant<br>Igasta 👻 |
|-------------|----------|----------|------------------------------------|-----------------|----------------------------------------------------------|----------------------------------------------------------------------|----------------------------|---------------------------|---------------------------|--------------------------|-------------------------------------|-------------------------------------|---------------------------------|----------------------|
| SISRE       | C.       | ELECTR   | A DE RENDI<br>ÓNICA DE C<br>ria.cl | CIÓN<br>CUENTAS |                                                          |                                                                      | 简 Programas 👻              | Proyectos •               | A Transfer                | encias 👻 i               | Rendiciones -                       | ill Reportes                        | O Consult                       | te aqui              |
| so / Proye  | ctos / N | IIS PRO  | YECTOS                             |                 |                                                          |                                                                      |                            |                           |                           |                          |                                     |                                     |                                 |                      |
| uscador de  | proyecto | s        |                                    |                 |                                                          |                                                                      |                            |                           |                           |                          |                                     |                                     |                                 |                      |
| Año         | 201      | 9        |                                    | - Bu            | iscar por                                                | Buscar                                                               |                            |                           |                           |                          |                                     |                                     |                                 |                      |
|             |          |          |                                    |                 |                                                          |                                                                      |                            |                           |                           |                          |                                     |                                     |                                 |                      |
|             |          |          |                                    |                 |                                                          |                                                                      | w Limplar                  |                           |                           |                          |                                     |                                     |                                 |                      |
|             |          |          |                                    |                 |                                                          |                                                                      | A multion of per-          |                           |                           |                          |                                     |                                     |                                 |                      |
|             |          |          |                                    |                 |                                                          |                                                                      |                            |                           |                           |                          |                                     |                                     |                                 |                      |
| royectos en | contrado | 5        |                                    |                 |                                                          |                                                                      |                            |                           |                           |                          |                                     |                                     |                                 |                      |
| O Nuevo     |          | Carga Ma | siva 🔟                             | Exportar        |                                                          |                                                                      |                            |                           |                           |                          |                                     |                                     |                                 |                      |
| Acciones    | progl    | proyle   | Código<br>SISREC<br>Q              | Código externo  | Nombre<br>programa 🌣                                     | Nombre<br>proyecto 0                                                 | Entidad ejecutora 🌣        | Monto total<br>asignado O | Monto<br>transferido<br>O | Monto total<br>rendido O | Monto<br>aprobado<br>O              | observado<br>O                      | Saldo por<br>rendir 0           | Estado<br>\$         |
| Pate        | 590      | 735      | 290-2019                           | 23456           | Actividades<br>Deportivas para<br>Adultos<br>Mayores_CSA | Proyecto de<br>Ayuda Social a<br>Adultos Mayores<br>en riesgo Social | Municipalidad de<br>Osorno | 40.000.000                | 0                         | 4                        | 0                                   | 0                                   | 0                               | Ejecució             |
|             |          |          |                                    |                 |                                                          | Actividades<br>Deportivas y                                          |                            |                           |                           |                          |                                     |                                     |                                 |                      |

**NOTA:** es importante señalar que no se puede eliminar un proyecto que tenga transferencias en estado "aceptadas" por parte del ejecutor, en esos casos el ícono

im se encontrará deshabilitado.

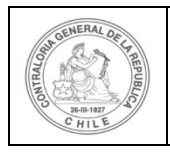

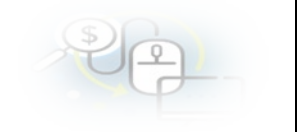

Al usuario Encargado Otorgante se le despliega una pantalla denominada "Eliminar proyecto", en cuyo cuadro denominado "Comentario" debe colocar el motivo por el cual esta eliminando el proyecto y luego, debe presionar el botón "Eliminar".

| lombre                                                                      | :                      | Proyecto de Ayuda Social a | Adultos Mayores en   | Código SISREC      | : 290-2019      |        |
|-----------------------------------------------------------------------------|------------------------|----------------------------|----------------------|--------------------|-----------------|--------|
| Entidad                                                                     |                        | Municipalidad do Ocorra    |                      | Mente no utilizado | . 0             |        |
| Lhudau                                                                      |                        | municipalidad de Osorno    |                      | wonto no utilizado | . 0             |        |
| Transferencias rea                                                          | lizadas                |                            |                      |                    |                 |        |
| N°                                                                          | F                      | echa                       | Monto                | Monto re           | ndido           | Estado |
| No existen datos.                                                           |                        |                            |                      |                    |                 |        |
| Rendiciones realiz                                                          | adas                   |                            |                      |                    |                 |        |
| N°                                                                          | Mes                    | Año                        | Monto rendido        | Monto aprobado     | Monto observado | Estado |
| Comentario * 😧                                                              | 1                      |                            |                      |                    |                 |        |
| Comentario * 🕢                                                              | :<br>por error se creo | 4                          |                      |                    |                 |        |
| Comentario *<br>Se elimina ya que                                           | :<br>por error se creo | l.                         |                      |                    |                 |        |
| Comentario *<br>Se elimina ya que<br>O Nuevo<br>Acciones                    | :<br>por error se creo | Nombre                     |                      |                    | Documento       |        |
| Comentario *<br>Se elimina ya que<br>Nuevo<br>Acciones<br>No existen datos. | :<br>por error se creo | Nombre                     | 0 resultados - pag 1 | A 100 101 <b>1</b> | Documento       |        |

El SISREC le arroja al usuario la notificación que el proyecto fue eliminado.

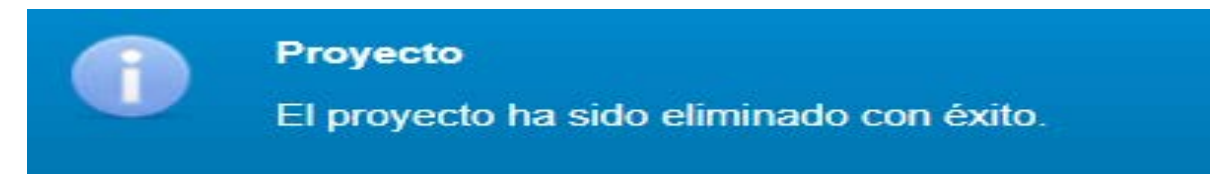